## Создайте документ, используя таблицы (с невидимыми границами)

(имя файла:Приглашение)

Необходимо создать следующий документ:

У НОВОКУЗНЕЦКИЙ ГОРОДСКОЙ ЦЕНТР ДЕТСКОГО ТВОРЧЕСТВА

© ВСЕРОССИЙСКАЯ АССОЦИАЦИЯ АРТИСТОВ ЭСТРАДЫ

Дед Мороз и Снегурочка

## Дорогой друг!

Приглашаем тебя, принять участие в волшебном Новогоднем представлении. Небывалая ёлка в Новокузнецком городском центре детского творчества. Ослепительное зрелище! Головокружительные трюки! Тебя ждут призы, подарки, аттракционы и отличное настроение.

- 1. Задаем таблицу 3 столбца х 4 строки;
- 2. Изменяем ширину столбцов;
- 3. Объедитяем неободимые ячйки;
- Вводим текст в ячейки (расстояние между обращением и письмом необходимо увеличить: или пустой срокой или сделать строку шире);
- 5. Форматируем текст (Текст письма с красной строки по ширине и с межстрочным 1,5 интервалом);

| С 1 по 5 пункт риботи бубет выглябеть тик.                                                                      |                                       |                                                         |
|----------------------------------------------------------------------------------------------------|---------------------------------------|---------------------------------------------------------|
| ©<br>НОВОКУЗНЕЦКИЙ<br>ГОРОДСКОЙ<br>ЦЕНТР<br>ДЕТСКОГО<br>ТВОРЧЕСТВА                                              |                                       | ©<br>ВСЕРОССІЙСКАЯ<br>АССОЦІАЦІЯ<br>АРПІСТОВ<br>ЭСТРАДЫ |
|                                                                                                    | Дорогой друг!                         |                                                         |
| Приглашаем тебя, принять участие в волшебном Новогодием представлении. Небывалая ёлка в Новокузнецком городском |                                       |                                                         |
| дентре детского творчества. Ослепителья                                                                         | ое зрелище! Головокружительные трюки! |                                                         |
| Тебя ждут призы, подарки, атгракционы и огличное настроение.                                                    |                                       |                                                         |
|                                                                                                    |                                       | Лед Мороз и Свегуроцка                                  |

un nationa fudam arrandams man

- 6. Убираем границы таблицы:
  - выделяем таблицу;
  - на ленте главного меню вкладка "Главная" на панели "Абзац" раскрыть кнопку границы 🖽
  - выбираем "нет границ"

При печати, сетку невидно.

🏢 Отобразить сетку Так выглядит таблицы при включенной кнопки и выполненном 6 пункте: Calibri (Ocr - 11 - A A A 🗛 🚽 ж K ≡ 👻 · 🛕 · 律律注 новокузнецкий Ö X Bu городской ВСЕРОССИЙСКАЯ LIEHTP АССОЦИАЦИЯ Вставить Вставить **ДЕТСКОГО АРТИСТОВ** <u>Удалить ячейки</u> ТВОРЧЕСТВА¶ ЭСТРАДЫ Разбить ячейки... α [раницы и заливка a Дорогой лруг!¶ Па Направление текста. Быравниван Автоподбор Приглашаем: тебя, принять участие в волшебном Новоголнем представлении. Небывалая ёлка в 💮 Свойства таб := Маркеры Новокузнецком тородском центре детского творчества. Ослепительное зрелише! Головокружительные трюки! IE Нумераци Гиперссылка. Тебя ждут призы, подарки, аттракционы и отличное настроение. . Понск. Синонимы Дед:Морозн. Снегурочка¤<sub>(</sub> Перевод l ¤

**ПОМНИТЕ**! Наиболее часто применяемые команды при работами с ячейками таблицы доступны в контекстном меню ячейки, которое вызывается правым щелчком мыши по выделенной области